# **STUDENTS ONLINE RESULTS PORTAL**- USER GUIDE FOR STUDENTS

## What is 'Students Online Results Portal'?

- This portal will allow the students of Institute of Indigenous Medicine to view their semester results online.
- Each student will get a separate user account to login to the portal.

### How to Access the Portal?

- URL to access the portal: <u>https://results.iim.cmb.ac.lk</u>
- This is accessible through a desktop computer, laptop or any mobile device.
- Recommended browser is Google Chrome.

### Login:

| INSTITUTE OF INDIGEN<br>University of Colombo, Sri Lar                        | NOUS MEDICINE<br>Ika |  |
|-------------------------------------------------------------------------------|----------------------|--|
| Students Online Results Portal                                                |                      |  |
| Username                                                                      |                      |  |
| Enter Username                                                                |                      |  |
| Password                                                                      |                      |  |
| Enter Password                                                                |                      |  |
| Login                                                                         |                      |  |
| Cannot login? Please contact the system administrator: results@iim.cmb.ac.lk. |                      |  |
| Latest Results Released Examinations                                          | Released Date        |  |
| Sample BUMS Examination (Sup.) - 2019 Dec                                     | 2020-02-03           |  |
| Sample BAMS Examination (Sup.) - 2019 Nov.                                    | 2020-01-22           |  |
| Sample BUMS Examination (SUP.) - 2019 Oct                                     | 2020-01-20           |  |

- This is the first screen you will see in the portal. It contains the login form and displays the list of latest results released examinations.
- Your Index Number is your <u>Username</u> and your NIC Number is the <u>Password</u> for your initial login.

- If the login fails:
  - Try changing upper-case / lower-case of letter 'V' in your NIC number, as the password is case-sensitive.
  - If you are currently using an NIC with new format (12 digits) and it fails, try with the old number.
  - If it still fails, please contact the system administrator.
- If this is not your initial login attempt, you will have to use your changed password.

### **Change Password:**

• In your first successful login, you will get the following screen to change your password.

| Change Password             |  |  |
|-----------------------------|--|--|
| [INDEX NO]   [STUDENT NAME] |  |  |
| Current Password            |  |  |
|                             |  |  |
| New Password                |  |  |
| Confirm Password            |  |  |
| Change Password             |  |  |
| Logout                      |  |  |

- You will have to use the new password in your future login attempts.
- If you need to reset your password, please contact the System Administrator.
- You will get this screen again, after the administrator reset your password.

### **View Results:**

• After successful login (and changing the password when required), you will be directed to the following screen.

| View Exam Results           |   |
|-----------------------------|---|
| [INDEX NO]   [STUDENT NAME] |   |
| Level                       |   |
| Level I                     | ~ |
| Semester                    |   |
| Second Semester             | ~ |
| Examination                 |   |
| - Select -                  | ~ |
| View Desults                |   |
| View Results                |   |
| Logout                      |   |

- Select the <u>Level</u>, <u>Semester</u> and <u>Examination</u>, of which you want to view the results. Only the exams with released results will be listed here.
- Click 'View Results'.
- Results of the selected examination will be displayed as follows.

| View Exam Results                              |                                                  |            |  |
|------------------------------------------------|--------------------------------------------------|------------|--|
| [INDEX NO]   [STUDENT NAME] [Examination Name] |                                                  |            |  |
| Subject Code                                   | Subject Name                                     | Grade      |  |
| SUB 0021                                       | Sample Subject with (another name in brackets) 3 | <b>A</b> - |  |
| SUB 0018                                       | Sample Subject with a very long name 2           | В          |  |
| SUB 0034                                       | Sample Subject 1                                 | D          |  |
| SUB 0021                                       | Subject Record for demonstration purpose 4       | A+         |  |
| SUB 0004                                       | Sample Subject Name 8                            | B-         |  |
| SUB 0018                                       | Sample Subject in test environment 5             | С          |  |
| SUB 0018                                       | Subject Record for demonstration purpose 4       | E          |  |
| SUB 0004                                       | Sample Subject 1                                 | В          |  |
| Back                                           |                                                  |            |  |
| Logout                                         |                                                  |            |  |

• You can go back to select another exam by clicking the <u>green color 'Back' button</u>. Do not use the browser back button.

## How to Contact the System Administrator?

- You can contact the system administrator by sending an email to results@iim.cmb.ac.lk.
- Your Index Number should be mentioned in the subject line.
- Your Registration Number, name and a contact number also should be included in your email.
- If it is regarding any issue in the portal, it would be helpful if you can attach a screen capture as well.